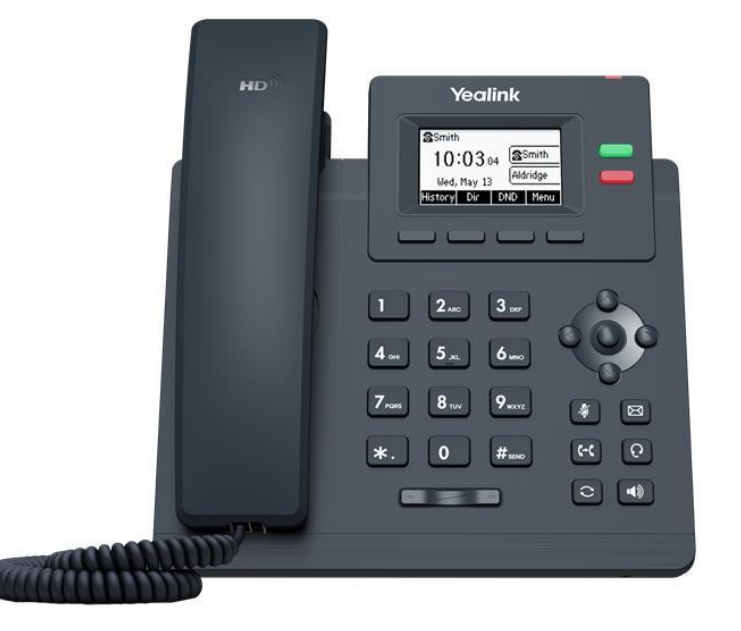

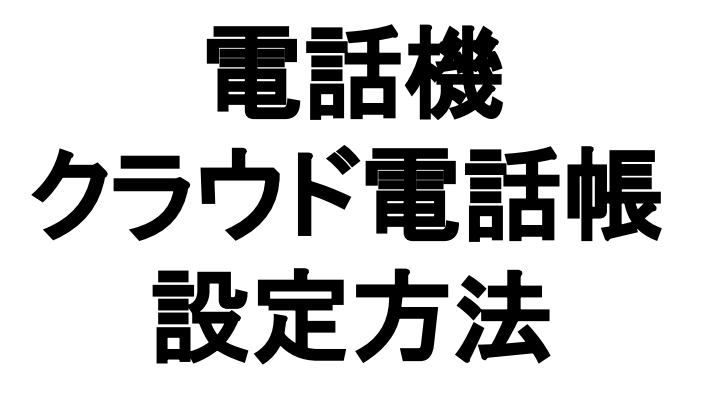

# CLOUDPHONE Plusユーザー

# クラウド電話帳 設定方法

利用するもの

• PC

·電話機本体

※端末で通話中の状態で設定をすると、 うまく設定が出来ない場合がありますので、 必ず通話をしていない状態で設定をお願い致します。

| クラウ                                                     | ド電話帳の登録方法                                                                |  |  |  |  |  |  |  |  |
|---------------------------------------------------------|--------------------------------------------------------------------------|--|--|--|--|--|--|--|--|
|                                                         |                                                                          |  |  |  |  |  |  |  |  |
| ▶ リスト一覧<br>▶ リスト登録                                      | ▶▶▶ CLOUD PHONE plus   リスト登録                                             |  |  |  |  |  |  |  |  |
| <ul> <li>&gt; 短縮ダイヤル一覧</li> <li>&gt; リストー括編集</li> </ul> | CSVインボート                                                                 |  |  |  |  |  |  |  |  |
|                                                         | リスト登録機能では登録する電話番号の重複を許可しています。ご了承ください。<br>また、重複番号はリストー覧画面中の重複番号一覧に表示されます。 |  |  |  |  |  |  |  |  |
| おお おお おお おお おお おお おお か お か う か う か う か う                | 残り登録可能リスト数:29996                                                         |  |  |  |  |  |  |  |  |
|                                                         | 名前*                                                                      |  |  |  |  |  |  |  |  |
| くうく 自動転送 マ                                              | 7Uガナ                                                                     |  |  |  |  |  |  |  |  |

#### 管理者画面のリスト管理より電話帳の登録が可能です

○1件ずつの登録:リスト登録 ∟名前、電話番号等を入力して 最後に「登録する」をクリックで登録完了です

○まとめての登録:CSVインポート
 □CSVのインポート画面にて
 フォーマットのダウンロードが可能です。
 入力後、管理者画面上にドロップいただければ
 インポートが可能です

# クラウド電話帳の URLの確認方法

1

| <b>ユーザ ヘ</b><br>登録 | CLOUD PHONE+plus       | Eplus   アカウン    |             |                                   | <b>▲</b> <u>x-вур</u> £ | 19993070903 | •     | 朱式会社(Wiz専用デモ2.0<br>※知念ODE | ) さん <b>ログアウト</b> | <u>管理者画面より</u><br><u>設定書PDFを</u><br>ダウンロードします |  |
|--------------------|------------------------|-----------------|-------------|-----------------------------------|-------------------------|-------------|-------|---------------------------|-------------------|-----------------------------------------------|--|
| 一覧<br>編集           | ユーザ検索                  | 選択してくた          | さい          | •                                 | 選択してください                |             | 内線番号  | 0(7) == 0                 | 検索                | ①ユーザ                                          |  |
| 2                  | 設定書PDF一覧 設定<br>検索結果:4件 | 書CSV一覧 モバイル     | (Call)PDF一覧 | モバイル(Call)CSV一覧                   |                         |             |       |                           |                   | ②アカウントー覧                                      |  |
|                    |                        |                 |             |                                   |                         |             |       |                           |                   |                                               |  |
|                    | ID ユーザ名                | 内線番号            | レジスト状況      | ホットデスク<br>最終ログイン                  | アカウント種別                 | РВХサーバ      | パーク設定 | 設定書PDF                    | PWIJセット           |                                               |  |
| ~                  | 00001 001              | 編集 1001         |             | 2025-02-21 16:42:53<br>001 [1001] | 通常                      | cplus02.jp  | 東京 🚺  | 集設定書PDF                   |                   |                                               |  |
| U.                 | 00002 002              | <b>E</b> # 1002 |             | 2025-02-17 17:41:27<br>002 [1002] | 通常                      | cplus02.jp  | 東京    | 集 3 設定書PDF                |                   | <u>設定書PDFにて</u><br>たニナい電話転動ウいい                |  |
|                    | -                      |                 |             |                                   |                         |             |       |                           |                   | ・ <u>クプリト电話帳設正 UKL</u><br>た 本                 |  |
|                    |                        |                 | クラウ         | ド電話帳設定URL                         |                         |             |       |                           |                   | <u>で唯認9る</u>                                  |  |
|                    | https:/                | /               |             |                                   |                         |             |       |                           |                   | 次ページ以降の手順にて<br>電話機管理画面へ                       |  |

### 電話機の IPアドレスを確認

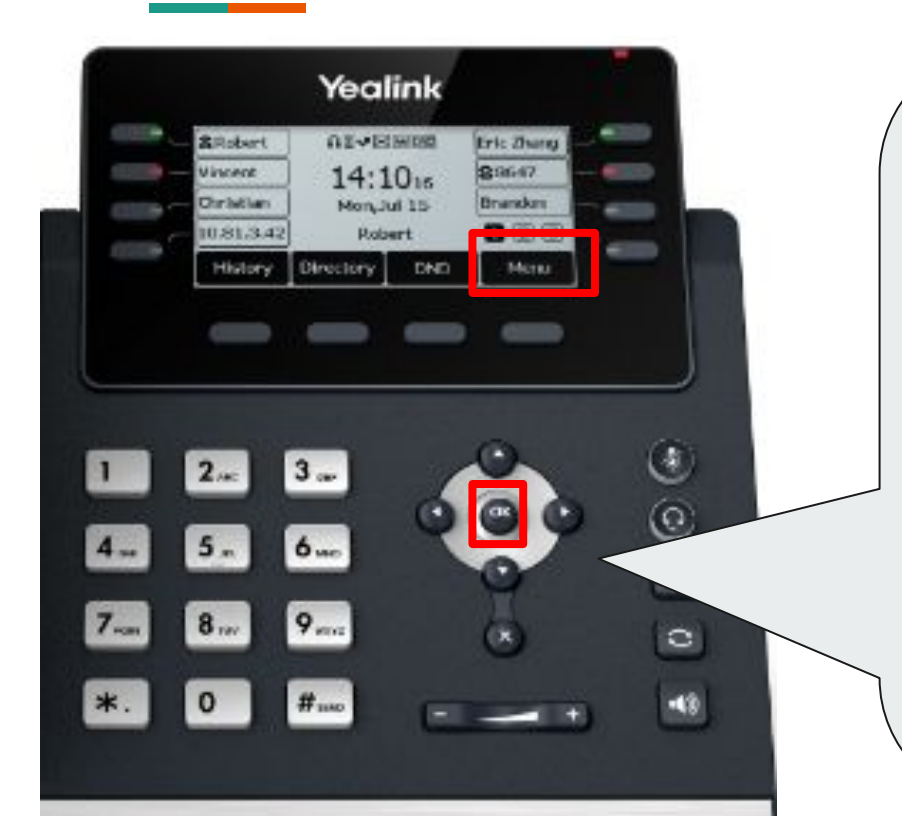

OKキーを押していただくと確認が可能です 赤枠内のIPv4IPという表記のものがIPアドレスです

※ご設定を変更している場合はOKボタンで確認できない場合がございます。

その場合は、メニューを押し、「状態」モードを選択してにて確認可能です

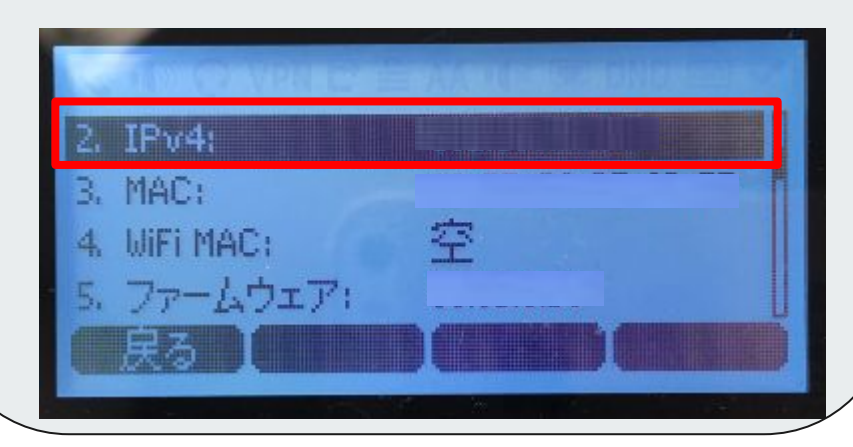

### 電話機の管理画面へログイン

①Googlechrome、Internet ExplorerなどのWEBブラウザのアドレスバーに電話機のIPアドレスを入力します

新しいタブ × + G 192.168. С  $\rightarrow$ 

②Yealink電話機のログイン画面になりますので、ユーザー名・パスワードともに「admin」と入力し、ログインします。

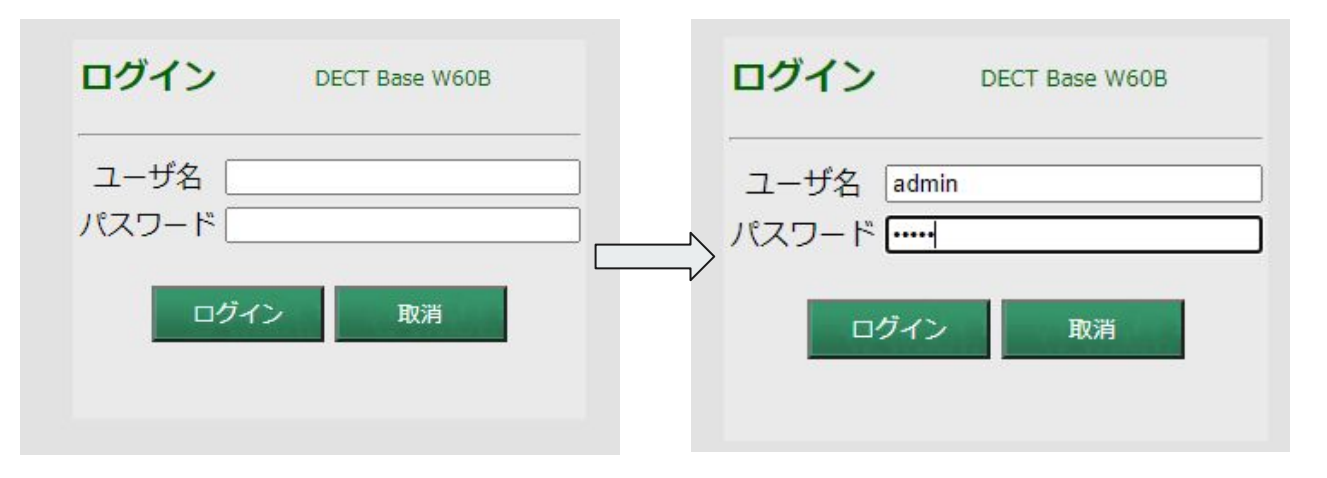

## クラウド電話帳と電話機の連携

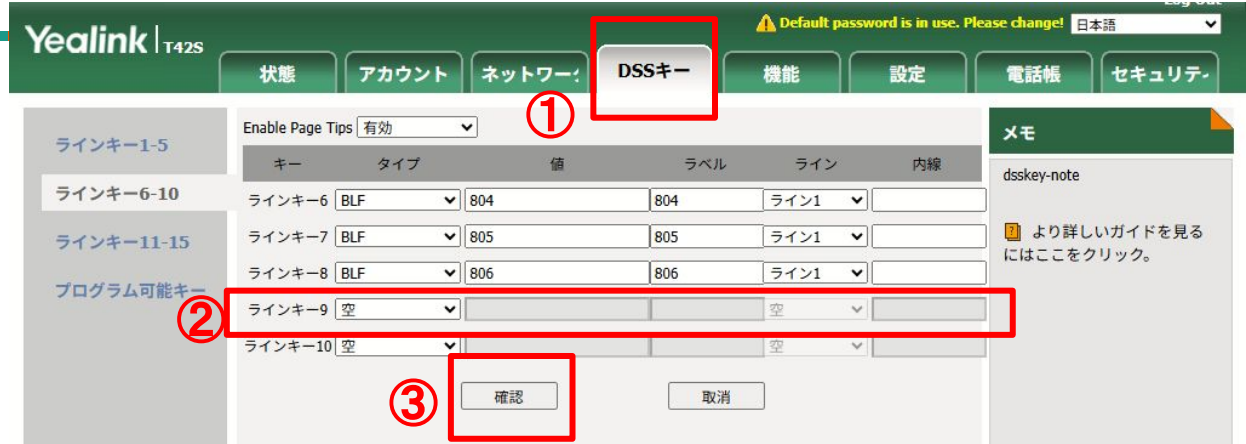

①「DSSキー」⇒「ラインキー」とクリック ②設定したい箇所(画像はラインキー9)にて以下を入力

「タイプ」→「XMLブラウザ」を選択。 「値」→4Pにてご確認いただいたURLを入力。 「ラベル」→電話機に表示させたい文言を入力。 「ライン」→空のまま。※変更出来ません。

③確認を押すと本体に表示

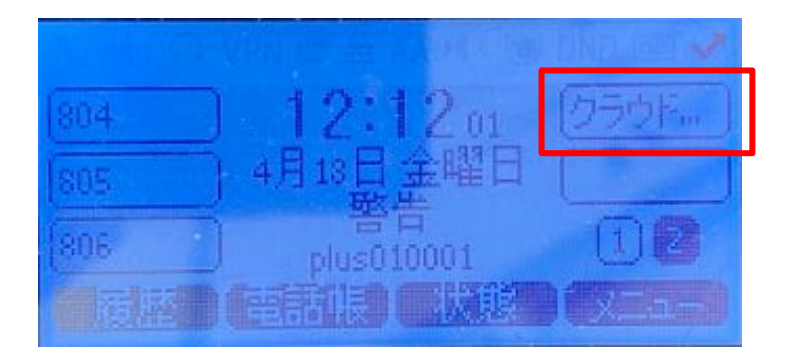

## クラウド電話帳の各項目について

前ページにて作成したラインキーを押すと、以下の項目が表示されます ※表示切替に数秒ほど時間がかかります また、動作時にビープ音が鳴りますが問題ございません

### ①内線電話帳

⇒同契約上の他アカウントの内線番号等

### ②内線電話帳(所属別)

⇒作成された所属マスタの内線番号等

### ③外線電話帳

⇒リスト管理にて登録済みの電話帳

#### ④機能コード

⇒プレフィックス一覧(\*9パーク保留等)

それぞれプログラムキーに「ダイヤル」と表示されるので、 押すことで該当番号へ発信可能です

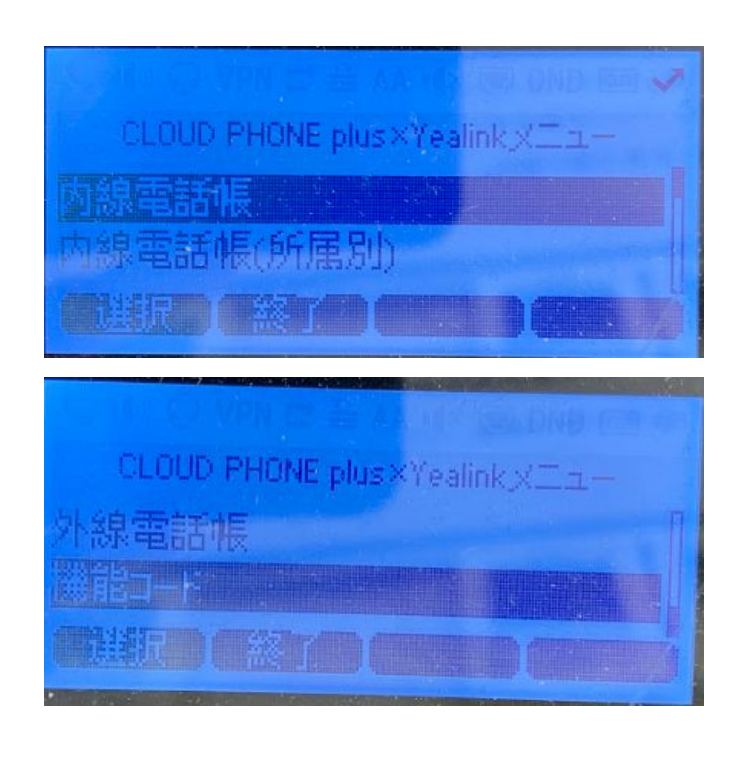